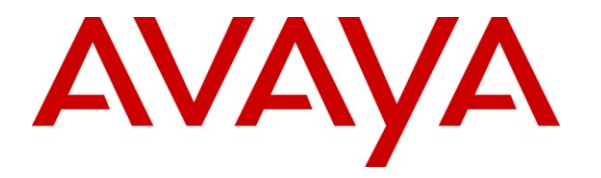

Avaya Solution & Interoperability Test Lab

# Application Notes for Nuance Speech Attendant with Avaya Aura® Communication Manager using Digital Interface – Issue 1.0

### Abstract

These Application Notes describe the configuration steps required to integrate Nuance Speech Attendant with Avaya Aura® Communication Manager using a digital interface. Nuance Speech Attendant allows callers to speak the name of a person, department, service, or location and be automatically transferred to the requested party without waiting to speak to an operator. In addition, the caller may dial an extension number to transfer to the requested party.

Information in these Application Notes has been obtained through DevConnect compliance testing and additional technical discussions. Testing was conducted via the DevConnect Program at the Avaya Solution and Interoperability Test Lab.

### **1.** Introduction

These Application Notes describe the configuration steps required to integrate Nuance Speech Attendant (SA) with Avaya Aura® Communication Manager using a digital interface. Nuance Speech Attendant allows callers to speak the name of a person, department, service, or location and be automatically transferred to the requested party without waiting to speak to an operator. In addition, the caller may dial an extension number to transfer to the requested party.

### 1.1. Interoperability Compliance Testing

The interoperability compliance test included feature and serviceability testing. Feature testing focused on that Nuance SA can successfully recognize spoken names and extensions entered via DTMF, and transfer the call to the correct destination. Blind and supervised transfers were verified. Other features covered included: DNIS and CLID handling, adding new transfer entries, recording caller utterances, and accessing Maintenance Mode and Personal Administration Mode to record name and change PIN. In addition, failover support was also tested, which verified the ability to re-route the call to Nuance SA to an alternate destination if it was busy or unavailable.

Serviceability testing focused on verifying the ability of the Nuance SA to recover from adverse conditions, such as server restarts, power failures, and disconnecting cables to the IP network.

### 1.2. Support

To obtain technical support for Nuance Speech Attendant, contact Nuance via email or through their website.

- Web: <u>www.network.nuance.com</u>
- Email: <u>SpeechAttendant.Support@nuance.com</u>
- Phone: (866) 434-2564 or (514) 390-3922

# 2. Reference Configuration

**Figure 1** illustrates the configuration used to verify the Nuance Speech Attendant (SA) solution with Avaya Aura® Communication Manager using a digital interface. Nuance SA is deployed on a dedicated server running Windows 2003 Server. A TN2224B 2-wire Digital Line card in the G650 Media Gateway connects to a Dialogic D/82JCT-EW PBX Integration Board in the Nuance SA server. To access the Nuance SA application, a call is simply routed from Communication Manager and terminated to a digital station associated with a port on the Nuance SA server. Specifically, a call to a VDN invokes a vector that queues the call to a hunt group, which the Nuance SA ports log into using agent login-IDs. An available Nuance SA port answers the call, if available.

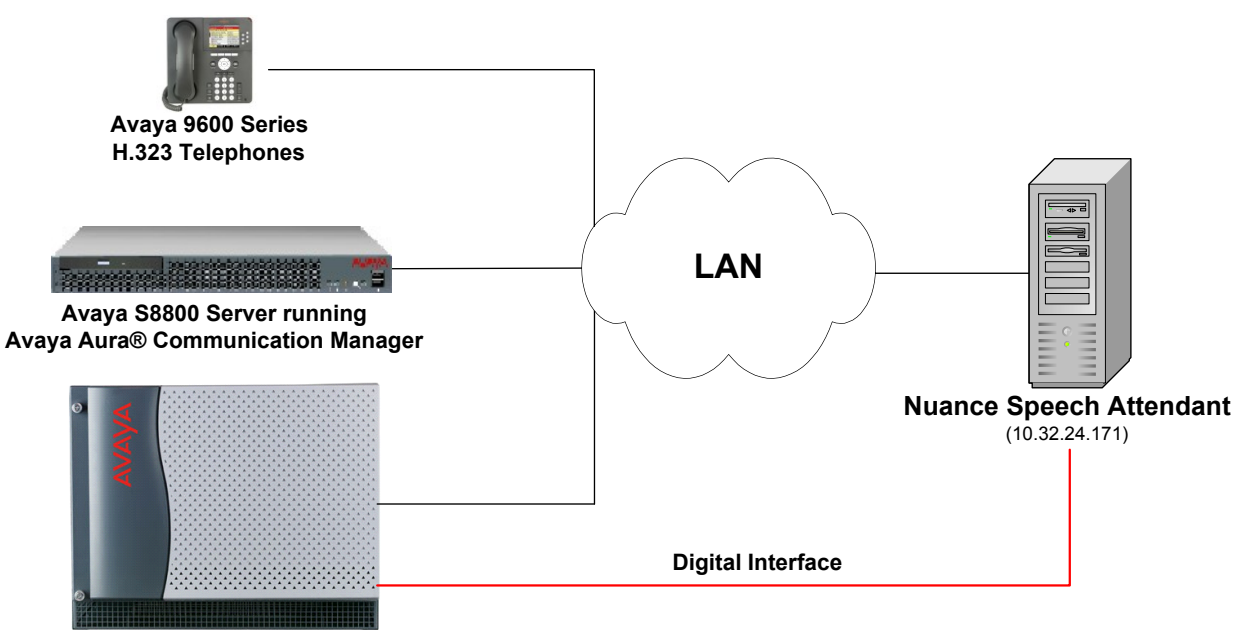

Avaya G650 Media Gateway

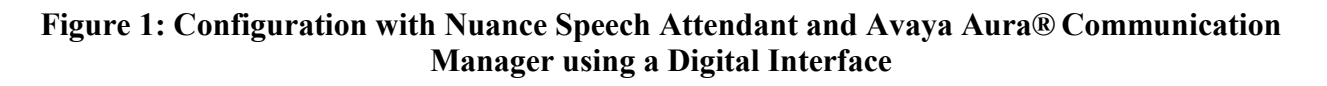

### 2.1. Equipment and Software Validated

The following equipment and software were used for the sample configuration:

| Equipment                                                                     | Software                                                  |
|-------------------------------------------------------------------------------|-----------------------------------------------------------|
| Avaya S8800 Server                                                            | Avaya Aura® Communication Manager 6.0 with Service Pack 1 |
| Avaya G650 Media Gateway<br>TN2224B – 2-Wire Digital Line                     | Vintage 000010                                            |
| Avaya 9600 Series IP Telephones                                               | 3.110b (H.323)                                            |
| Nuance Speech Attendant (SA) with a Dialogic D/82JCT-EW PBX Integration Board | 11.0 with Hotfix 5                                        |

# 3. Configure Avaya Aura® Communication Manager

This section describes the configuration of the digital line interface between Communication Manager and Nuance SA. In addition, it covers the configuration of the Hunt Group, Vector Directory Number (VDN), Vector, and Agent Login-IDs used in this solution. Refer to [1] for additional information on configuring Communication Manager. The configuration described below covers the following capabilities:

- Configure login and logout access codes for logging in Agent Login-IDs into hunt group.
- Configure stations for the Nuance SA ports.
- Configure the **Hunt Group** that the Nuance SA ports will log into Agent Login-IDs.
- Configure the Agent Login-IDs for the Nuance SA ports. Stations associated with Nuance SA ports will log into the hunt group via Agent LoginIDs.
- Configure the VDN that receives incoming calls. Inbound calls are routed to VDN 75000 which invokes Vector 300.
- Configure the Vector that is invoked by VDN 75000. Vector 300 queues the incoming call to Hunt Group 270 (i.e., Nuance SA ports). If the Nuance SA ports are busy, out of service, not logged in, or Nuance SA is down, Vector 300 will route the call to an alternate destination.

The following configuration is performed via the System Access Terminal (SAT). Prior to configuring the stations for the Nuance SA ports, configure the Login and Logout Access Codes in the Feature Access Code form. In addition, configure the Auto-In and Aux Work access codes as shown below.

| change feature-access-codes                    | Page | 5 of | 11 |
|------------------------------------------------|------|------|----|
| FEATURE ACCESS CODE (FAC)                      |      |      |    |
|                                                |      |      |    |
| Call Center Features                           |      |      |    |
| AGENT WORK MODES                               |      |      |    |
| After Call Work Access Code: *10               |      |      |    |
| Assist Access Code:                            |      |      |    |
| Auto-In Access Code: *19                       |      |      |    |
| Aux Work Access Code: *17                      |      |      |    |
| Login Access Code: *15                         |      |      |    |
| Logout Access Code: *16                        |      |      |    |
| Manual-in Access Code: *18                     |      |      |    |
| SERVICE OBSERVING                              |      |      |    |
| Service Observing Listen Only Access Code: *12 |      |      |    |
| Service Observing Listen/Talk Access Code: *13 |      |      |    |
| Service Observing No Talk Access Code:         |      |      |    |

On the SAT, configure the digital stations that provide connectivity to Nuance SA. In the station form, set the **Type** field to *8434D* and configure an available port from the 2-Wire Digital Line card (TN2224B). Specify a descriptive name. Repeat for each Nuance SA port.

Note 1: The first port of the TN2224B Digital Line card is 1, the second port is 4, and so on.

**Note2:** For local stations on Communication Manager that will be calling Nuance SA, in order for Nuance SA to receive the CLID (calling party number), the station name must start with the extension.

| add station 22001                                                                   | Page                                                                                                    | 1 of 6                              |
|-------------------------------------------------------------------------------------|----------------------------------------------------------------------------------------------------|-------------------------------------|
|                                                                                     | STATION                                                                                                    |                                     |
| Extension: 22001<br>Type: 8434D<br>Port: 01A0601<br>Name: Nuance SA Port 1          | Lock Messages? n<br>Security Code:<br>Coverage Path 1:<br>Coverage Path 2:                                                 | BCC: 0<br>TN: 1<br>COR: 1<br>COS: 1 |
|                                                                                     | Hunt-to Station:                                                                                                    |                                     |
| STATION OPTIONS                                                                     |                                                                                                    |                                     |
| Loss Group: 2<br>Data Module? n<br>Speakerphone: 2-way<br>Display Language: english | Time of Day Lock Table:<br>Personalized Ringing Pattern:<br>Message Lamp Ext:<br>Mute Button Enabled?<br>Expansion Module? | 1<br>22001<br>y<br>n                |
| Survivable COR: internal<br>Survivable Trunk Dest? y                                | Media Complex Ext:<br>IP SoftPhone?<br>Remote Office Phone?<br>IP Video?                                                   | n<br>n<br>n                         |

On Page 4 of the station form, configure button 6 to *auto-in*, button 7 to *aux-work*, button 8 to the Logout Access code (\*16), and button 9 to the Login Access Code (\*15). The Login and Logout Access Codes were configured in the **Feature Access Code** form shown above.

| add station 22001   |         |              | Page     | 4 of | 6 |
|---------------------|---------|--------------|----------|------|---|
|                     | STATION |              |          |      |   |
| SITE DATA           |         |              |          |      |   |
| Room:               |         | He           | adset? n |      |   |
| Jack:               |         | Sp           | eaker? n |      |   |
| Cable:              |         | Mou          | nting: d |      |   |
| Floor:              |         | Cord L       | ength: 0 |      |   |
| Building:           |         | Set          | Color:   |      |   |
| ABBREVIATED DIALING |         |              |          |      |   |
| List1:              | List2:  | I            | ist3:    |      |   |
| BUTTON ASSIGNMENTS  |         |              |          |      |   |
| 1: call-appr        | 6:      | auto-in      | Grp:     |      |   |
| 2: call-appr        | 7:      | aux-work RC  | : Grp:   |      |   |
| 3: call-appr        | 8:      | autodial *16 |          |      |   |
| 4:                  | 9:      | autodial *15 |          |      |   |
| 5:                  | 10:     |              |          |      |   |

The Nuance SA ports will log into Hunt Group 270 through the use of Agent Login-IDs configured later. Set the **Group Extension** field to a valid extension and enable the **ACD** and **Vector** options.

| add hunt-group 270       |                     | Page                | е | 1 of | 4 |  |
|--------------------------|---------------------|---------------------|---|------|---|--|
|                          | HUNT GROUP          |                     |   |      |   |  |
|                          |                     |                     |   |      |   |  |
| Group Number:            | 270                 | ACD? y              | Y |      |   |  |
| Group Name:              | Nuance SA (Digital) | Queue? y            | Y |      |   |  |
| Group Extension:         | 77000               | Vector? y           | Y |      |   |  |
| Group Type:              | ucd-mia             |                     |   |      |   |  |
| TN:                      | 1                   |                     |   |      |   |  |
| COR:                     | 1                   | MM Early Answer? r  | n |      |   |  |
| Security Code:           | Local               | Agent Preference? r | n |      |   |  |
| ISDN/SIP Caller Display: |                     |                     |   |      |   |  |
|                          |                     |                     |   |      |   |  |
| Queue Limit:             | unlimited           |                     |   |      |   |  |
| Calls Warning Threshold: | Port:               |                     |   |      |   |  |
| Time Warning Threshold:  | Port:               |                     |   |      |   |  |

On Page 2 of the Hunt Group form, enable the Skill option.

add hunt-group 270 Page 2 of 4 HUNT GROUP Skill? y Expected Call Handling Time (sec): 180 AAS? n Service Level Target (% in sec): 80 in 20 Measured: internal Supervisor Extension: Controlling Adjunct: none VuStats Objective: Timed ACW Interval (sec): Multiple Call Handling: none Add an **Agent LoginID** for each Nuance SA port. Provide a descriptive name and provide a password that will be used by Nuance SA to log into the hunt group specified on the Page 2. Repeat this configuration for each Nuance SA station. In this configuration, agent login ID 26201 was created.

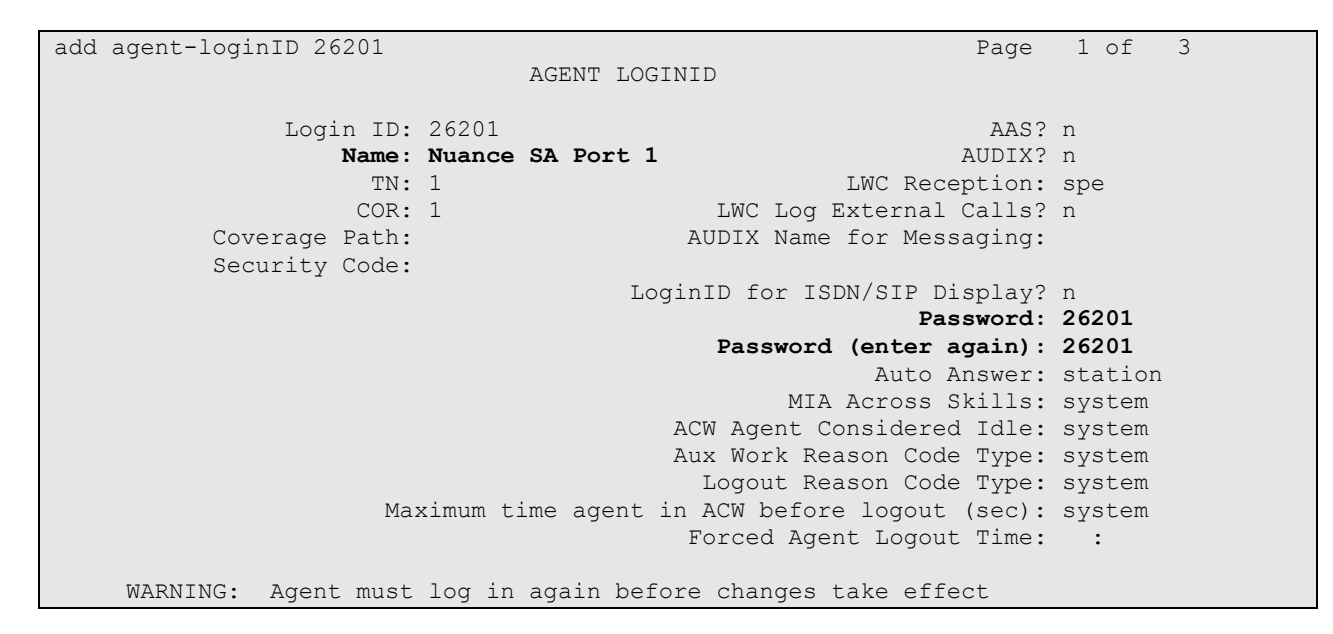

On Page 2 of the **Agent LoginID** form, set the skill number (**SN**) to hunt group 270, which is the hunt group (skill) that the Nuance SA ports will log into.

| add ad | gent-lo | ginID 26201 |        |          |     |       | Page       | 2 of    | 3 |
|--------|---------|-------------|--------|----------|-----|-------|------------|---------|---|
|        | -       | -           |        | AGENT    |     | -     |            |         |   |
|        | Direct  | Agent Skil  | 1:     |          |     | Se    | ervice Obj | ective? | n |
| Call I | Handlin | g Preferenc | e: ski | ll-level |     | Local | Call Pref  | erence? | n |
|        |         |             |        |          |     |       |            |         |   |
| SI     | N RL    | SL          | SN     | RL SL    | SN  | RL SL | SN         | RL SL   |   |
| 1: 2   | 70      | 1 16:       |        |          | 31: |       | 46:        |         |   |
| 2:     |         | 17:         |        |          | 32: |       | 47:        |         |   |
| 3:     |         | 18:         |        |          | 33: |       | 48:        |         |   |
| 4:     |         | 19:         |        |          | 34: |       | 49:        |         |   |
| 5:     |         | 20:         |        |          | 35: |       | 50:        |         |   |
| 6:     |         | 21:         |        |          | 36: |       | 51:        |         |   |
| 7:     |         | 22:         |        |          | 37: |       | 52:        |         |   |
| 8:     |         | 23:         |        |          | 38: |       | 53:        |         |   |
| 9:     |         | 24:         |        |          | 39: |       | 54:        |         |   |
| 10:    |         | 25:         |        |          | 40: |       | 55:        |         |   |
| 11:    |         | 26:         |        |          | 41: |       | 56:        |         |   |
| 12:    |         | 27:         |        |          | 42: |       | 57:        |         |   |
| 13:    |         | 28:         |        |          | 43: |       | 58:        |         |   |
| 14:    |         | 29:         |        |          | 44: |       | 59:        |         |   |
| 15:    |         | 30:         |        |          | 45: |       | 60:        |         |   |

Incoming calls will be routed to VDN 75000 based on the DNIS. VDN 75000 will invoke vector 300 which will queue the call to the hunt group containing Nuance SA ports. Use the **add vdn 75000** command to create the VDN that will handle all incoming calls.

Note: VDN name must start with the extension for proper handling of the DNIS in Nuance SA.

add vdn 75000 1 of 3 Page VECTOR DIRECTORY NUMBER Extension: 75000 Name\*: 75000 SpeechAttendant Destination: Vector Number 300 Attendant Vectoring? n Meet-me Conferencing? n Allow VDN Override? n COR: 1 TN\*: 1 Measured: both Acceptable Service Level (sec): 20 VDN of Origin Annc. Extension\*: 1st Skill\*: 2nd Skill\*: 3rd Skill\*: \* Follows VDN Override Rules

VDN 75000 will invoke vector 300 (configured below), which will queue the call to hunt group 270 in Step 02 of the vector. If Nuance is down or the ports are busy or out-of-service, the vector routes the call to an alternate destination, extension 77300, as specified in Step 03 of the vector.

```
change vector 300
                                                                                            Page
                                                                                                      1 of
                                                                                                                6
                                                 CALL VECTOR
     Number: 300
                                         Name: Nuance SA
Number: 300Name: Nuance SAMultimedia? nAttendant Vectoring? nMeet-me Conf? n
                                                                                                      Lock? n
       Basic? y EAS? y G3V4 Enhanced? y ANI/II-Digits? y ASAI Routing? y
Prompting? yLAI? yG3V4 Adv Route? yANT/TI-Digits? yASAT Routing:Variables? y3.0 Enhanced? y3.0 Enhanced? y01 wait-time2 secs hearing ringback02 queue-toskill 270 prim03 route-tonumber 77300with cov n if unconditionally
04 stop
05
06
07
08
09
10
11
12
                                 Press 'Esc f 6' for Vector Editing
```

### 4. Configure Nuance Speech Attendant

This section covers the procedure for configuring Nuance Speech Attendant (SA). The procedure includes the following areas:

- Configure the Dialogic board via the Dialogic Configuration Manager
- Configure Digital interface in the Configuration Panel
- Configure ACD login parameters in the Configuration Panel
- Configure the number of digital ports supported by Nuance SA

**Note:** Configuration of transfer entries and menus in Nuance SA is outside the scope of these Application Notes and will not be covered.

### 4.1. Configure the Dialogic Board

Open the Dialogic Configuration Manager on the Nuance SA server by navigating to **Start** $\rightarrow$ **Programs** $\rightarrow$ **Intel Dialogic System Release** $\rightarrow$ **Configuration Manager** – **DCM**. The window shown below is displayed. Right-mouse click on the D/82JCT board and select **Configure device** as shown below.

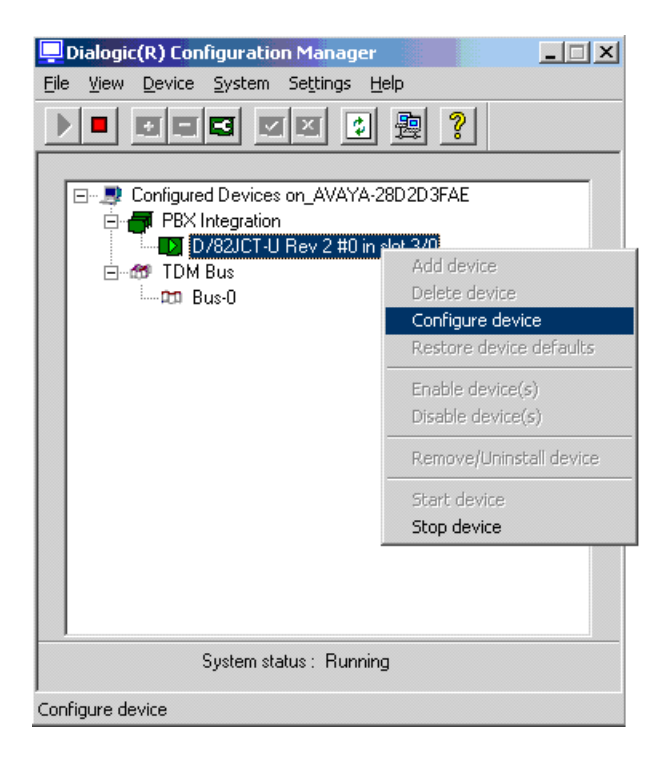

In the properties window shown below, select the **Misc** tab and set the **FirmwareFile** field to *D82UCSP.FWL* and set the **PBXSwitch** field to *Lucent\_2\_wire*. Click **OK**.

| Properties for D/82JCT-U Rev 3 | 2 #0 in slot 3/0                | x   |
|--------------------------------|---------------------------------|-----|
| Telephony Bus                  | Country Files                   |     |
| System Misc                    | TDM Bus Configuration           | Ĺ.  |
| Parameter                      | Value 🔺                         | ı İ |
| BoardEnabled                   | Yes                             | 1   |
| BoardPresent                   | Yes<br>Yes                      |     |
| CSPExtraTimeSlot               | OFF                             |     |
| FirmwareFile                   | D82UCSP.FWL                     | 1   |
| ParameterFile<br>PBXSwitch     | Lucent 2 wire                   |     |
| TSFFileSupport                 | No                              |     |
| DisconnectTone<br>◀            | No F                            | '   |
| Edit-                          |                                 |     |
| Parameter FirmwareFile         |                                 |     |
|                                |                                 |     |
| Value D82UCSP.FWL              | <u>▼</u>                        |     |
|                                |                                 |     |
|                                |                                 |     |
|                                |                                 | _   |
| OK                             | Cancel <u>A</u> pply <b>Hel</b> | 2   |

#### 4.2. Configure Digital Interface in Configuration Panel

Nuance SA is configured through **Admin Tools** which can be started by navigating to **Start→Programs→Speech Attendant→Admin Tools**. The initial screen is displayed below.

| 🛱 Admin Tools 📃 🗖 🗙             |
|---------------------------------|
| <u>SpeechAttendant</u> °        |
| Start                           |
| Stop                            |
| Monitor                         |
| Directory Search                |
| Prompt Recorder                 |
| Phone Directory and Menu Editor |
| Report Generator                |
| Configuration Panel             |
| Backup / Restore                |
| Data import                     |
| Help                            |

To open the **Configuration Panel**, click on this option in the **Admin Tools** window shown above. The login prompt will be displayed to the user as shown below. Log in with the appropriate credentials using *Level 2* access level.

| Configuration password |
|------------------------|
| Access level           |
| Level 2                |
| Password               |
| *****                  |
| OK Cancel              |

The **Configuration Panel** shown below is displayed. The **Configuration Panel** allows the digital interface, transfer mode, and operator extension number to be configured. SA supports blind and supervised transfers. To configure the digital interface, set the **PBX** field to *AVAYA-8434\_D82* and the **Voice Board** field to *D/82JCT-U*. Next, set the **Number of Ports** supported. In this case, 8 ports are supported by the digital interface. The **Default Transfer Options** (supervised or unsupervised) and the **Operator Extension Number** is also configured here. Click **Apply**.

| 🛱 Configuration panel - level 3                                                                                                    |                |                             |                                                                                                    | _ 🗆 🗙 |
|----------------------------------------------------------------------------------------------------|----------------|-----------------------------|----------------------------------------------------------------------------------------------------|-------|
| <u>File T</u> ools <u>H</u> elp                                                                                                    |                |                             |                                                                                                    |       |
| PBX Voice board                                                                                                    |                |                             | Stores the extension number of your organization's operator.                                                                                                    |       |
| AVAYA-8434 D82 V D/82JCT-U                                                                                                    | <b>•</b>       |                             | In addition to this variable. Liaison comes with a default entry in the                                                                                                    |       |
|                                                                                                    | _              |                             | telephone directory for the operator, with the same default value.                                                                                                    | -     |
| Setting                                                                                                    | Current value  | Default 🔺                   | Operator Extension Number                                                                                                    |       |
| CLID exclusion list                                                                                                    |                |                             | l de la constante de la constante de | 1     |
| Dump output documents enabled                                                                                                    | -> ON          | OFF                         | 77300                                                                                                    |       |
| destination                                                                                                    | \$LOCUS_DATA\$ | \$LOCUS_DATA\$              | 11000                                                                                                    |       |
| Reverse lookup on CLID enabled                                                                                                    | ON             | ON                          |                                                                                                    |       |
| Output State State St | -> 8           | 1                           |                                                                                                    |       |
| Authorized numbers for DTMF pass through                                                                                                    | INTERNAL ONLY  | INTERNAL ONLY               |                                                                                                    |       |
| Default Transfer Options                                                                                                    | → UNSUPERVISED | SUPERVISED                  |                                                                                                    |       |
| Gateway Transfer Mode Bridged                                                                                                    | NO             | NO                          |                                                                                                    |       |
| Action on missing phone number                                                                                                    | ANNOUNCE AN    | ANNOUNCE AND OFFER TO REACH |                                                                                                    |       |
| Action on invalid phone number                                                                                                    | TRANSFER       | TRANSFER                    |                                                                                                    |       |
| Gateway Transfer Connection Timeout                                                                                                    | 35             | 35                          |                                                                                                    |       |
| Gateway Transfer Maximum Call Duration                                                                                                    | 36000          | 36000                       |                                                                                                    |       |
| Gateway Transfer Options String                                                                                                    |                |                             |                                                                                                    |       |
| Gateway Transfer Pause Character                                                                                                    | P              | p                           |                                                                                                    |       |
| Gateway Transfer URI type                                                                                                    | TEL            | TEL                         |                                                                                                    |       |
| Gateway Transfer SIP URI suffix                                                                                                    | localhost:5060 | localhost:5060              |                                                                                                    |       |
| Call Analyzer recorded channels                                                                                                    | -> ALL         | NONE                        |                                                                                                    |       |
| Whole call recording enabled                                                                                                    | OFF            | OFF                         |                                                                                                    |       |
| System Languages                                                                                                    | en-US          | en-US                       |                                                                                                    |       |
| Operator Extension Number                                                                                                    | -> 77300       | 0                           |                                                                                                    |       |
| Action on transfer to operator off duty                                                                                                    | ANNOUNCE AN    | ANNOUNCE AND TRANSFER TO VI |                                                                                                    |       |
| Operator access before first name search                                                                                                    | ON             | ON                          |                                                                                                    |       |
| TDD Operator Extension Number                                                                                                    | 0              | 0                           |                                                                                                    |       |
| Speed-Dial Key 1                                                                                                    | 0              | 0                           |                                                                                                    |       |
| Speed-Dial Key 2                                                                                                    | 9              | 9                           |                                                                                                    |       |
| Speed-Dial Key 3                                                                                                    | ×99            | *99                         |                                                                                                    |       |
| Speed-Dial Key 4                                                                                                    | ×55            | *55                         |                                                                                                    |       |
| Speed-Dial Key 5                                                                                                    | 123            | 123                         |                                                                                                    |       |
| Speed-Dial Key 6                                                                                                    |                | •                           | Restore                                                                                                    |       |
|                                                                                                    |                | Þ                           |                                                                                                    |       |
|                                                                                                    |                |                             |                                                                                                    | ply   |

Next, close the **Configuration Panel**. Allow the system to restart when prompted by clicking **Yes** in the dialog box below.

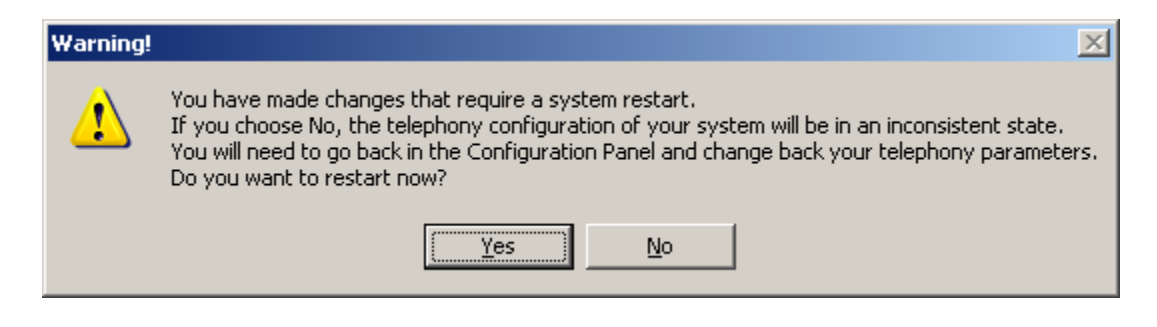

#### 4.3. Configure ACD Login Parameters

In the **Configuration Panel**, set the **Enable login agent** field to *YES* and set the **Agent line 1 login number** to the Agent Login-ID and password (e.g., agent login ID 26201 with password 26201 is entered as 2620126201). Repeat this for each agent line required on Nuance SA.

| 😭 Configuration panel - level 2                 |    |               |           | _ O ×                     |
|-------------------------------------------------|----|---------------|-----------|---------------------------|
| <u>File T</u> ools <u>H</u> elp                 |    |               |           |                           |
| PBX Voice board                                 |    |               |           | Agent line 1 login number |
| AVAYA-8434 D82 V D/82JCT-U                      | _  | -             |           | ,                         |
| ,                                               |    | -             |           | 2620126201                |
| Setting                                         |    | Current value | Default 🔺 |                           |
| 9th DNIS Mask                                   |    |               |           |                           |
| 10th DNIS Mask                                  |    |               |           |                           |
| 1st CLID Mask                                   |    |               |           |                           |
| 2nd CLID Mask                                   |    |               |           |                           |
| 3rd CLID Mask                                   |    |               |           |                           |
| 4th CLID Mask                                   |    |               |           |                           |
| 5th CLID Mask                                   |    |               |           |                           |
| 6th CLID Mask                                   |    |               |           |                           |
| 7th CLID Mask                                   |    |               |           |                           |
| 8th CLID Mask                                   |    |               |           |                           |
| 9th CLID Mask                                   |    |               |           |                           |
| 10th CLID Mask                                  |    |               |           |                           |
| Digital PBX logged out agent message on display |    |               |           |                           |
| Genable login agent                             | -> | YES           | NO        |                           |
| Nortel-M1 ACD Agent ID Login Mode               |    | YES           | YES       |                           |
| Agent line 1 login number                       | -> | 2620126201    |           |                           |
| Agent line 2 login number                       |    |               |           |                           |
| Agent line 3 login number                       |    |               |           |                           |
| Agent line 4 login number                       |    |               |           |                           |
| Agent line 5 login number                       |    |               |           |                           |
| Agent line 6 login number                       |    |               |           |                           |
| Agent line 7 login number                       |    |               |           |                           |
| Agent line 8 login number                       |    |               |           |                           |
| Agent line 9 login number                       |    |               |           |                           |
| Agent line 10 login number                      |    |               |           |                           |
| Agent line 11 login number                      |    |               |           |                           |
| Agent line 12 login number                      |    |               |           |                           |
| Agent line 13 login number                      |    |               |           |                           |
| Agent line 14 login number                      |    |               |           | Restore                   |
|                                                 |    |               |           |                           |
|                                                 |    |               |           | License Apply             |

Scroll down and set the **Agent action when port idle** field to *LOGIN*. Close the **Configuration Panel**. Allow the system to restart when prompted.

| 🛱 Configuration panel - level   | 2               |               |                    |                             |
|---------------------------------|-----------------|---------------|--------------------|-----------------------------|
| <u>File T</u> ools <u>H</u> elp |                 |               |                    |                             |
| PBX                             | Voice board     |               |                    | Agent action when port idle |
| AVAYA-8434 D82                  | D/82JCT-U       | -             |                    |                             |
|                                 |                 | _             |                    | LOGIN                       |
| Setting                         |                 | Current value | Default            |                             |
| Agent line 31 login number      |                 |               |                    |                             |
| Agent line 32 login number      |                 |               |                    |                             |
| Agent line 33 login number      |                 |               |                    |                             |
| Agent line 34 login number      |                 |               |                    |                             |
| Agent line 35 login number      |                 |               |                    |                             |
| Agent line 36 login number      |                 |               |                    |                             |
| Agent line 37 login number      |                 |               |                    |                             |
| Agent line 38 login number      |                 |               |                    |                             |
| Agent line 39 login number      |                 |               |                    |                             |
| Agent line 40 login number      |                 |               |                    |                             |
| Agent line 41 login number      |                 |               |                    |                             |
| Agent line 42 login number      |                 |               |                    |                             |
| Agent line 43 login number      |                 |               |                    |                             |
| Agent line 44 login number      |                 |               |                    |                             |
| Agent line 45 login number      |                 |               |                    |                             |
| Agent line 46 login number      |                 |               |                    |                             |
| Agent line 47 login number      |                 |               |                    |                             |
| Agent line 48 login number      |                 |               |                    |                             |
| Prompt Volume                   |                 | 0             | 0                  |                             |
| Agent action when port idle     |                 | LOGIN         | LOGIN              |                             |
| Telephony type                  |                 | SATEL         | SATEL              |                             |
| SIP telephony gateway           |                 | %HOSTNAME%    | %HOSTNAME%:5061    |                             |
| SIP authentication realm, useri | id and password |               |                    |                             |
| SIP DNIS based on               |                 | ToHeader      | ToHeader           |                             |
| SIP location server URI         |                 |               |                    |                             |
| SIP proxy server URI            |                 |               |                    |                             |
| SIP user agent address          |                 |               |                    |                             |
| SIP user agent port             |                 | 5060          | 5060               |                             |
| SIP user agent URI              |                 | sip:nvp@%HOS  | sip:nvp@%HOSTNAME% | Restore                     |
| •                               |                 |               | Þ                  |                             |
|                                 |                 |               |                    | Licence                     |
|                                 |                 |               |                    |                             |

### 4.4. Configure Number of Ports Supported

In the **Configuration Panel**, set the **Number of Ports** field was set to the desired value in the previous section. In this example, 8 ports are being configured.

From Admin Tools, click on the Phone Directory and Menu Editor option and login with the appropriate credentials. In the Menu Editor (not shown), navigate to Edit $\rightarrow$ Ports and Entry Points to display the window below. Once the Ports and Entry Points window is opened, click on the Computer Management button at the bottom of the screen.

| 😫 Ports and Entry Points                                       |                                             | ×         |  |  |  |  |
|----------------------------------------------------------------|---------------------------------------------|-----------|--|--|--|--|
| Edit Add View                                                  |                                             |           |  |  |  |  |
| Port assignment<br>Ports : AVAYA-28D2D3FAE:1<br>Unassigned     | Port group Ports DNIS/CLID Summary AVAYA-28 |           |  |  |  |  |
| Show only the entry points of All Show only the port groups of | Delete Group                                | New Group |  |  |  |  |
| Computer Management Group Management                           |                                             | OK Cancel |  |  |  |  |

In the **Computer Management** window, set the **# ports** column to the desired value. In this example, 8 ports were configured. Click **OK**.

| 🗿 Computer Manager |    |        |         |   |
|--------------------|----|--------|---------|---|
| Server Name        |    |        | # ports |   |
| AVAYA-28D2D3FAE    |    |        | 8       |   |
|                    |    |        |         |   |
|                    |    |        |         |   |
|                    |    |        |         | _ |
|                    | эк | Cancel | Apply   |   |

Under the Port group section of the **Ports and Entry Points** window, a list of ports in the system will be displayed. Make sure they are all green (enabled). If the ports are grey (disabled), click on each icon to enable them as shown below. Click **OK**.

| 🗯 Ports and Entry Points                              | X                                                                                                    |
|-------------------------------------------------------|----------------------------------------------------------------------------------------------------|
| <u>E</u> dit <u>A</u> dd <u>V</u> iew                 |                                                                                                    |
| Port assignment  Ports : AVAYA-28D2D3FAE:1 Unassigned | Port group Ports DNIS/CLID Summary AVAYA-28 AVAYA-28 AVAYA-2 |
| Show only the entry points of All                     | Delete Group New Group                                                                                                    |
| Computer Management Group Management                  | OK Cancel                                                                                                    |

### 5. General Test Approach and Test Results

The interoperability compliance test included feature and serviceability testing. Feature testing focused on Nuance SA successfully recognizing spoken names and extensions entered via DTMF, and then transferring the call to the correct destination. Blind and supervised transfers were verified. Other features covered included barge-in / no barge-in, adding new transfer entries, recording caller utterances, and accessing Maintenance Mode and Personal Administration Mode to record name and change PIN.

Serviceability testing focused on verifying the ability of the Nuance SA to recover from adverse conditions, such as server restarts, power failures, and disconnecting cables to the IP network.

All test cases passed with the following observations noted:

- For proper handling of the DNIS in Nuance SA, the VDN name must start with the extension number.
- For proper handling of the CLID in Nuance SA, the station name of the calling party must start with the extension number.

# 6. Verification Steps

This section provides the verification steps that may be performed to verify that Nuance SA is operating properly with Avaya Aura® Communication Manager using digital integration.

1. From the Nuance SA server, open the SA Monitor from **Admin Tools** and login with the appropriate credentials. Verify that the channel(s) are logged into the hunt group. For example, the **Status** column should be set to *idle*, when logged in, as shown below.

| SpeechAttenda                                                | nt°                                  |                                          |                                                                                                    |              |                |              |           |                      |          |      |  |
|--------------------------------------------------------------|--------------------------------------|------------------------------------------|----------------------------------------------------------------------------------------------------|--------------|----------------|--------------|-----------|----------------------|----------|------|--|
| Hosted on avaya-280                                          | osted on avaya-28d2d3fae             |                                          |                                                                                                    |              |                |              |           |                      |          |      |  |
| Description: Auto Attenda                                    | nt <b>Version:</b> SA 11.            | 0.0 ( <i>wi</i> t                        | h E03) (latesi                                                                                                    | t hot fix ii | nstalled 1100H | F01, 1100HF0 | )2, 1100H | F03, 1100HF04, 1100H | F05)     |      |  |
| Sections                                                     | System<br>summary                    |                                          |                                                                                                    |              |                |              |           |                      |          |      |  |
| Summary status                                               | Uptime:                              | me: 0 days 0 hours 4 minutes 49 seconds. |                                                                                                    |              |                |              |           |                      |          |      |  |
| Reports                                                      | Served<br>sessions:                  | 1 tota                                   | 1 total (1 currently in memory)                                                                                   |              |                |              |           |                      |          |      |  |
| Alarms OSA Servlet Configuration Installation log Monitoring | Served<br>requests:<br>Telephony 🆻 : | 23<br>1 call<br>no ca                    | 23<br>1 calls so far for avaya-28d2d3fae,<br>no call in progress (concurent peak 1, Mon Jan 24 07:26:21 PST 2011) |              |                |              |           |                      |          |      |  |
|                                                              |                                      | avaya                                    | avaya-28d2d3fae                                                                                                   |              |                |              |           |                      |          |      |  |
| Replication Monitor                                          |                                      | CHN                                      | Status                                                                                                    | Calls        | DNIS           | CLID         |           | EP                   | Function | Menu |  |
| Replication Status                                           |                                      |                                          | idle                                                                                                    | 1            |                |              |           |                      |          |      |  |
| Replication Errors                                           |                                      |                                          | logged out                                                                                                    |              |                |              |           |                      |          |      |  |
|                                                              |                                      |                                          | out                                                                                                    |              |                |              |           |                      |          |      |  |
| Call Logs                                                    |                                      |                                          | out                                                                                                    |              |                |              |           |                      |          |      |  |
|                                                              |                                      |                                          | out                                                                                                    |              |                |              |           |                      |          |      |  |
|                                                              |                                      |                                          | out                                                                                                    |              |                |              |           |                      |          |      |  |
|                                                              |                                      |                                          | out                                                                                                    |              |                |              |           |                      |          |      |  |
|                                                              |                                      |                                          | UUC                                                                                                    |              |                |              |           |                      |          |      |  |

JAO; Reviewed: SPOC 2/9/2011

Solution & Interoperability Test Lab Application Notes ©2011 Avaya Inc. All Rights Reserved. 18 of 21 Nuance-SA11-DIG 2. Place a call to Nuance SA. From the Nuance SA server, open the SA Monitor from **Admin Tools** and login with the appropriate credentials. Verify that SA detects an active call as shown below. For example, the first entry indicates that the call is *in progress*.

| SpeechAttendar<br>Hosted on avaya-280                                             | nt <sup>©</sup><br>12d3fae  |                      |                     |                       |             |                                       |                                                 |                              |                       |        |
|-----------------------------------------------------------------------------------|-----------------------------|----------------------|---------------------|-----------------------|-------------|---------------------------------------|-------------------------------------------------|------------------------------|-----------------------|--------|
| Description: Auto Attendar                                                        | nt <b>Version:</b> SA 11.0  | 0.0 (with i          | E03) (latest        | : hot fix installed 1 | 100HF01, 11 | 00 <i>HF</i> 02, 110                  | 00 <i>HF</i> 03, 1100 <i>HF</i> 0               | 4, 1100HF05)                 |                       |        |
| Sections                                                                          |                             |                      |                     |                       | Q           | ALL LOGS                              |                                                 |                              |                       | -      |
| Summary status<br>Reports                                                         | Select period:<br>Date from | 11/30/2              | 2010                | п                     |             | Filter by call                        | termination codes                               | :<br>ut Do Not Transfe       | r (CS)                |        |
| Alarms                                                                            | Date to                     | 11/30/2              | 2010                | 8                     |             | B - Busy (I<br>BO - Busy<br>CC - Canc | INF)<br>on Operator (INF<br>elled by Caller (II | )<br>NF)                     | •                     |        |
| OSA Servlet     Environment     Configuration     Installation log     Monitoring | Filter by:<br>DNIS<br>CLID  | Starts V<br>Starts V | Vith 💌              |                       |             | Filter by call                        | complexity:                                     | Filter by call du            | ration:<br>seconds    |        |
| Replication Monitor Replication Status Replication Errors                         | Logs (from dat              | abase), S<br>DNIS    | 33 sessions<br>CLID | Call                  | Call        | all types                             | Termination                                     | last 50 calls<br>Destination | •<br>System           | Submit |
|                                                                                   | 30/11/2010<br>11:59:26      | 22006                | 77304               | 0                     | 0           |                                       |                                                 |                              | in progress           |        |
|                                                                                   | 30/11/2010<br>11:59:13      | 22005                | 77304               | 0                     | 8           |                                       | HG                                              | Toplevel Menu                | caller hangup         |        |
|                                                                                   | 30/11/2010<br>11:58:47      | 22005                | 77301               | 25                    | 19          |                                       | SRI3                                            | Kent, Clark                  | transfer<br>completed |        |
|                                                                                   | 30/11/2010<br>11:58:26      | 22005                | 77303               | 5                     | 15          |                                       | SRI1                                            | Croft, Lara                  | transfer<br>completed |        |
|                                                                                   | 30/11/2010<br>11:57:42      | 22005                | 77302               | 5                     | 34          |                                       | SRI1                                            | Cane, Linda                  | transfer<br>completed |        |
|                                                                                   | 30/11/2010<br>11:40:22      | 22005                | 77303               | 0                     | 9           |                                       | HG                                              | Toplevel Menu                | caller hangup         |        |

3. Verify that the Nuance SA greeting is heard and SA transfers the call to the proper destination specified in a spoken name or extension entered via DTMF.

# 7. Conclusion

These Application Notes describe the configuration steps required to integrate Nuance Speech Attendant with Avaya Aura® Communication Manager using digital integration. All feature and serviceability test cases were completed successfully.

# 8. Additional References

This section references the Avaya documentation relevant to these Application Notes. The following Avaya product documentation is available at <u>http://support.avaya.com</u>.

[1] *Administering Avaya Aura* ® *Communication Manager*, June 2010, Release 6.0, Issue 6.0, Document Number 03-300509.

#### ©2011 Avaya Inc. All Rights Reserved.

Avaya and the Avaya Logo are trademarks of Avaya Inc. All trademarks identified by  $\mathbb{R}$  and  $^{TM}$  are registered trademarks or trademarks, respectively, of Avaya Inc. All other trademarks are the property of their respective owners. The information provided in these Application Notes is subject to change without notice. The configurations, technical data, and recommendations provided in these Application Notes are believed to be accurate and dependable, but are presented without express or implied warranty. Users are responsible for their application of any products specified in these Application Notes.

Please e-mail any questions or comments pertaining to these Application Notes along with the full title name and filename, located in the lower right corner, directly to the Avaya DevConnect Program at <u>devconnect@avaya.com</u>.